## Entering Capstone - Mid-term Evaluation Data: Clinical Educators:

- > Log into your Taskstream account at <u>www.watermarkinsights.com</u>.
- Select "Taskstream" Box; then log in
- Click on your current "Semester/Program DRF" to enter scores. (e.g., 2020 Spring Elementary).
- > You can find your teacher candidate(s) by searching for
  - Search for Multiple People (which will show you all your students in grid format):
    - Select Group by selecting your Field Instructor Name -Capstone and click on Search Button (e.g., Smith – Capstone)
    - Select Folio area to display Check the "Capstone Evaluation <u>Mid-term</u>" box -then click on <u>Continue</u> button
    - Or
  - Individual to Evaluate (show one student at a time)
    - > Searching by First or Last Name: Enter Name and click on Search Button
    - Select Folio area to display Check the "Capstone Evaluation <u>Mid-term</u>" box -then click on <u>Continue</u> button
- Scroll down the grid to find your student(s). Make sure your column heading is "Capstone Eval <u>Mid-term</u> - Clin Educ". If it is not, please contact Debbie Ziomek at <u>dziomek@udel.edu</u>.

## Completing the Capstone Evaluation:

- Under the Capstone Evaluation-<u>Mid-term</u> -Clin Educ column
- > Click on the *"Evaluate*" button for the student you wish to evaluate.
- Click on the "Score Work" button.
- > Complete each section.
- If the criteria was not covered, please click on the N/A box which is under the Score dropdown for each criteria.
- > At the bottom, check "Record as final and release evaluation to author now"
- Click the "Submit Evaluation Now" when you are ready to submit.
- If you don't want to notify students yet, you can "uncheck" the "Send external email notification" so it doesn't send email to the teacher candidate.
- > There is an option at the bottom to "Save Draft".
- > Please note "<u>Author</u>" is the teacher candidate. You are the <u>Evaluator</u>.
- > The green Submitted paper flag has no significance please ignore.